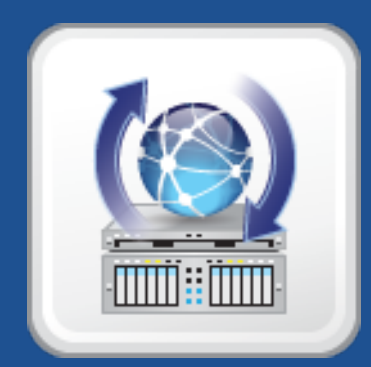

## NetBoot/SUS Server User Guide

Version 3.0

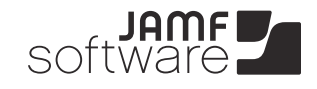

JAMF Software, LLC © 2014 JAMF Software, LLC. All rights reserved.

JAMF Software has made all efforts to ensure that this guide is accurate.

JAMF Software 301 4th Ave S Suite 1075 Minneapolis, MN 55415-1039 (612) 605-6625

Under the copyright laws, this publication may not be copied, in whole or in part, without the written consent of JAMF Software, LLC.

Apple and Mac OS are trademarks of Apple Inc., registered in the United States and other countries.

Intel is a registered trademark of the Intel Corporation in the U.S. and other countries.

The JAMF Software logo is a trademark of JAMF Software, LLC in the United States and other countries.

Maker's Mark is a registered trademark of Beam Global Spirits & Wine, Inc.

All other product and service names mentioned are the trademarks of their respective companies.

## Contents

| Page 4  | Overview                                                                                                    |
|---------|----------------------------------------------------------------------------------------------------|
| Page 4  | Requirements                                                                                                    |
| Page 5  | Installing the NetBoot/SUS Server Using an Installer                                                                     |
| Page 5  | Setting Up the NetBoot/SUS Server as an Appliance                                                                        |
| Page 6  | <b>Accounts</b><br>Changing the Web Application or Shell Credentials<br>Changing the Password for the AFP or SMB Share   |
| Page 7  | <b>Managing the SUS</b><br>Setting Up the SUS<br>Syncing with Apple's Software Update Server<br>Configuring SUS Branches |
| Page 9  | <b>Using the SUS with the Casper Suite</b><br>Pointing Computers at a SUS Branch<br>Running Software Update on Computers |
| Page 11 | Setting Up the NetBoot Server                                                                                            |
| Page 12 | Using the NetBoot Server with the Casper Suite                                                                           |
| Page 12 | Restarting the AFP or SMB Share                                                                                          |
| Page 13 | Network Settings                                                                                                    |
| Page 13 | Date/Time Settings                                                                                                    |
| Page 14 | Release History                                                                                                    |

## **Overview**

The NetBoot/SUS server allows you to host an internal software update server (SUS) and a NetBoot server on the same Linux system. Unlike a standard SUS, the SUS hosted by the NetBoot/SUS server allows you to control which updates should be installed on each computer in your organization. The NetBoot/SUS server also installs a web application that can be used to easily manage your NetBoot server and/or SUS.

There are two ways to get started with the NetBoot/SUS server: install the NetBoot/SUS server using an installer, or set it up as an appliance.

# Requirements

To install the NetBoot/SUS server using an installer, you need:

- The NetBoot/SUS Server Installer (.run), available at: <u>https://jamfnation.jamfsoftware.com/viewProduct.html?id=180&view=info</u>
- One of the following operating systems:
  - Ubuntu 10.04 LTS Server
  - Ubuntu 12.04 LTS Server
  - Red Hat Enterprise Linux (RHEL) 6.4 or later
  - CentOS 6.4 or later
- 100 GB of disk space available
- 1 GB of RAM

To set up the NetBoot/SUS server as an appliance, you need:

- The OVA file for the NetBoot/SUS server, available at: <u>https://jamfnation.jamfsoftware.com/viewProduct.html?id=180&view=info</u>
- Virtualization software that supports Open Virtualization Format
- 100 GB of disk space available
- 1 GB of RAM

To host a NetBoot server using the NetBoot/SUS server, you need a NetBoot image (.nbi folder). For more information, see the following Knowledge Base article:

Creating a NetBoot Image and Setting Up a NetBoot Server

Only Intel-based Macs can use a NetBoot server hosted by the NetBoot/SUS server.

# Installing the NetBoot/SUS Server Using an Installer

- 1. Copy the NetBoot/SUS Installer (.run) to the server on which you plan to install the NetBoot/SUS server.
- 2. Log in to the server as a user with superuser privileges.
- 3. Initiate the installer by executing a command similar to the following:

sudo /path/to/NetSUS\_3.0.run

- 4. When prompted to specify whether the installation is a standalone installation, type "y" unless you are planning to create a package of the NetBoot/SUS server and deploy it to another server.
- 5. Type "y" to proceed.
- 6. Go to https://myhostname.local/webadmin to access the NetBoot/SUS server web application.

Once the NetBoot/SUS server is installed, it is recommended that you log in to the web application and change all usernames and passwords associated with the server. For more information, see <u>Accounts</u>.

# Setting Up the NetBoot/SUS Server as an Appliance

To set up the NetBoot/SUS server as an appliance, import the OVA file for the NetBoot/SUS server into a virtualization software product. This creates an Ubuntu VM with running SMB and AFP shares. The first time you power on the VM, a page displaying the URL for the NetBoot/SUS server web application appears.

Once the NetBoot/SUS server is set up as an appliance, it is recommended that you log in to the web application and change all usernames and passwords associated with the server. For more information, see <u>Accounts</u>.

# Accounts

The following table lists the default credentials for all accounts associated with the NetBoot/SUS server:

| Account                                                                       | Username  | Password  |
|-------------------------------------------------------------------------------|-----------|-----------|
| Web application                                                               | webadmin  | webadmin  |
| Shell (used to administer the<br>NetBoot/SUS server from the<br>command line) | shelluser | shelluser |
| AFP share                                                                     | afpuser   | afpuser   |
| SMB share                                                                     | smbuser   | smbuser   |

You can change the usernames and passwords for the web application and shell accounts. You can also change the passwords for the AFP and SMB shares.

## **Changing the Web Application or Shell Credentials**

- 1. Log in to the NetBoot/SUS server web application.
- 2. In the top-right corner of the page, click Settings 🗱 .
- 3. In the "NetBoot/SUS Server" section, click Accounts 👗 .
- 4. Change the credentials using the fields and tabs provided.
- 5. Click Save.

A message displays, reporting the success or failure of the change.

## Changing the Password for the AFP or SMB Share

- 1. Log in to the NetBoot/SUS server web application.
- 2. In the top-right corner of the page, click Settings 🗱 .
- 3. In the "Shares" section, click AFP or SMB 📃 .
- 4. Enter and verify the new password.
- 5. Click Save.

A message displays, reporting the success or failure of the change.

# Managing the SUS

The SUS hosted by the NetBoot/SUS server uses Reposado, an open source software update application.

Unlike a standard SUS, you can divide the SUS hosted by the NetBoot/SUS server into branches and enable different software updates on each branch. This gives you more control over which updates should be installed on each computer in your organization.

## **Setting Up the SUS**

- 1. Log in to the NetBoot/SUS server web application.
- 2. Click Software Update Server.

On a smartphone, this option is in the pop-up menu.

3. Enter a base URL and click Change URL.

| ranches Root Name URL  Multip://thor.local/content/catalogs/index_sucatalog Delete ew Branch Add                                                                |
|----------------------------------------------------------------------------------------------------|
| Root         Name         URL           *         http://thor.local/content/catalogs/index_sucatalog         Delete           ew Branch         Add         Add |
| * http://thor.local/content/catalogs/index_sucatalog Delete ew Branch Add                                                                                       |
| lew Branch Add                                                                                                    |
| Add                                                                                                    |
|                                                                                                    |
| Store software updates on the NetBoot/SUS server                                                                                                    |
| nsure that computers install software updates from the NetBoot/SUS server instead of<br>pdate server                                                            |
| lanual Sync                                                                                                    |
| sync Manually                                                                                                    |
| aily Sync Time                                                                                                    |
| ime at which to sync the list of available updates with Apple's Software Update server                                                                          |
|                                                                                                    |

4. Create at least one branch by typing a branch name in the **New Branch** field and clicking **Add**. Repeat as needed for each branch.

## Syncing with Apple's Software Update Server

You can sync the list of available software updates with Apple's Software Update server manually or on a schedule.

- 1. Log in to the NetBoot/SUS server web application.
- 2. Click Software Update Server.

On a smartphone, this option is in the pop-up menu.

3. Sync the list of available software updates manually, or choose a time to sync the list each day.

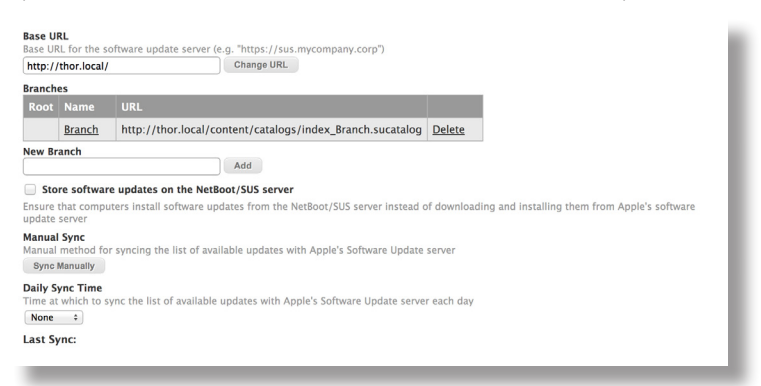

## **Configuring SUS Branches**

The NetBoot/SUS server web application allows you to do the following for each branch:

- Make the branch the root.
- Manually enable or disable software updates.
- Automatically enable new software updates.
- 1. Log in to the NetBoot/SUS server web application.
- 2. Click Software Update Server.

On a smartphone, this option is in the pop-up menu.

- 3. Click the branch you want to configure.
- 4. Configure the branch using the settings on the pane.

| Branch Displayed: Branch 2<br>Automatically Enable New Updates<br>Use as Root Branch<br>Filter updates by:<br>Beleet All Clear All |                                                   |   |         |            |  |
|----------------------------------------------------------------------------------------------------|---------------------------------------------------|---|---------|------------|--|
|                                                                                                    | Name                                              |   | Version | Date       |  |
|                                                                                                    | AirPort Client Update 2009-001                    | 0 | 1.0     | 2012-03-21 |  |
|                                                                                                    | AirPort Client Update for MacBook and MacBook Pro | 0 | 1.0     | 2012-03-20 |  |
|                                                                                                    | AirPort Client Update for MacBook and MacBook Pro | 0 | 1.0     | 2012-03-21 |  |
|                                                                                                    | AirPort Extreme Update 2007-002                   | 0 | 1.0     | 2007-03-08 |  |
|                                                                                                    | AirPort Extreme Update 2007-003                   | 0 | 1.0     | 2007-05-01 |  |
|                                                                                                    | AirPort Extreme Update 2007-004                   | 0 | 1.0     | 2007-08-07 |  |
|                                                                                                    | AirPort Extreme Update 2008-002                   | 0 | 1.0     | 2008-07-24 |  |
|                                                                                                    | AirPort Utility                                   | 0 | 5.6.1   | 2012-06-15 |  |
|                                                                                                    | AirPort Utility                                   | 0 | 5.6.1   | 2012-06-15 |  |

5. Click Apply below the list of software updates.

| Xsan 2.2.1 Update         0         2.2.1         2009-12-17           Xsan Admin Update         0         1.4.2         2009-12-17           Xsan Admin Update         0         1.4.2         2009-09-14           Xsar Vaerin Update         0         2.2         2009-09-14           Xserve EFI Firmware Update         0         1.0         2007-09-27           Xserve EFI Firmware Update         0         1.1         2012-03-21           Xserve EFI Firmware Update         0         1.2         2012-03-21           Xserve EFI Firmware Update         0         1.2         2012-03-21           Xserve EFI Firmware Update         0         1.2         2012-03-21 | Xsan 2.2.1 Update     0     2.2.1     2009-12-17       Xsan Admin Update     0     1.4.2     2007-10-18       Xsan Admin Update     0     2.2     2009-09-14       Xserve EFI Firmware Update     0     1.0     2007-09-27       Xserve EFI Firmware Update     0     1.1     2012-03-21       Xserve EFI Firmware Update     0     5.1.71     2012-03-21       Xserve EFI Firmware Update     0     5.1.71     2005-04-26       Xserve LOM Firmware Update     0     1.2     2012-03-21 | Xsan 2.2.1 Update<br>Xsan Admin Update<br>Xsan Admin Update<br>Xserve EFI Firmware Update<br>Xserve EFI Firmware Update<br>Xserve CSF Firmware Update<br>Xserve CMF Firmware Update<br>Xserve CMF Firmware Update<br>Xserve CMF Firmware Update | 0<br>0<br>0<br>0<br>0<br>0 | 2.2.1<br>1.4.2<br>2.2<br>1.0<br>1.1<br>1.2 | 2009-12-17<br>2007-10-18<br>2009-09-14<br>2007-09-27<br>2012-03-21<br>2012-03-21 |
|----------------------------------------------------------------------------------------------------|----------------------------------------------------------------------------------------------------|----------------------------------------------------------------------------------------------------|----------------------------|--------------------------------------------|----------------------------------------------------------------------------------|
| Xsan Admin Update         0         1.4.2         2007-10-18           Xsan Admin Update         0         2.2         2009-09-14           Xserve EFI Firmware Update         0         1.0         2007-072           Xserve EFI Firmware Update         0         1.2         2012-03-21           Xserve EFI Firmware Update         0         1.2         2012-03-21           Xserve EFI Firmware Update         0         5.1.71         2005-04-26                                                                                                    | Xsan Admin Update     0     1.4.2     2007-10-18       Xsan Admin Update     0     2.2     2009-09-14       Xserve EFI Firmware Update     0     1.0     2007-09-27       Xserve EFI Firmware Update     0     1.1     2012-03-21       Xserve ESF Firmware Update     0     5.1.7f1     2005-04-26       Xserve LOM Firmware Update     0     1.2     2012-03-21       Xserve LOM Firmware Update     0     1.2     2012-03-21                                                          | Xsan Admin Update<br>Xsan Admin Update<br>Xserve EFI Firmware Update<br>Xserve EFI Firmware Update<br>Xserve CSF Firmware Update<br>Xserve LOM Firmware Update                                                                                  | 0<br>0<br>0<br>0<br>0      | 1.4.2<br>2.2<br>1.0<br>1.1<br>1.2          | 2007-10-18<br>2009-09-14<br>2007-09-27<br>2012-03-21<br>2012-03-21               |
| Xsan Admin Update         0         2.2         2009-09-14           Xserve EFI Firmware Update         0         1.0         2007-09-27           Xserve EFI Firmware Update         0         1.1         2012-03-21           Xserve EFI Firmware Update         0         1.2         2012-03-21           Xserve EFI Firmware Update         0         1.2         2012-03-21           Xserve EFI Firmware Update         0         1.2         2012-03-21                                                                                                    | Xsan Admin Update         0         2.2         2009-09-14           Xserve EFI Firmware Update         0         1.0         2007-09-27           Xserve EFI Firmware Update         0         1.1         2012-03-21           Xserve EGF Firmware Update         0         1.2         2012-03-21           Xserve EGF Firmware Update         0         5.1.7f1         2005-04-26           Xserve LOM Firmware Update         0         1.2         2012-03-21                     | Xsan Admin Update<br>Xserve EFI Firmware Update<br>Xserve EFI Firmware Update<br>Xserve CS Firmware Update<br>Xserve LOM Firmware Update                                                                                                    | 0                          | 2.2<br>1.0<br>1.1<br>1.2                   | 2009-09-14<br>2007-09-27<br>2012-03-21<br>2012-03-21                             |
| Xserve EFI Firmware Update         0         1.0         2007-09-27           Xserve EFI Firmware Update         0         1.1         2012-03-21           Xserve EFI Firmware Update         0         1.2         2012-03-21           Xserve EFI Firmware Update         0         1.2         2012-03-21           Xserve EFI Firmware Update         0         1.2         2012-03-21                                                                                                    | Xserve EFI Firmware Update         0         1.0         2007-09-27           Xserve EFI Firmware Update         0         1.1         2012-03-21           Xserve EFI Firmware Update         0         1.2         2012-03-21           Xserve EFI Firmware Update         0         5.1.71         2005-04-26           Xserve LOM Firmware Update         0         1.2         2012-03-21                                                                                           | Xserve EFI Firmware Update Xserve EFI Firmware Update Xserve SFI Firmware Update Xserve GS Firmware Update Clear All Clear All                                                                                                    | 0<br>0<br>0<br>0           | 1.0<br>1.1<br>1.2                          | 2007-09-27<br>2012-03-21<br>2012-03-21                                           |
| Xserve EFI Firmware Update         0         1.1         2012-03-21           Xserve EFI Firmware Update         0         1.2         2012-03-21           Xserve GS Firmware Update         0         5.1.7f1         2005-04-26                                                                                                    | Xserve EFI Firmware Update         0         1.1         2012-03-21           Xserve EFI Firmware Update         0         1.2         2012-03-21           Xserve EFI Firmware Update         0         1.2         2012-03-21           Xserve ESI Firmware Update         0         1.1         2012-03-21           Xserve LOM Firmware Update         0         1.2         2012-03-21                                                                                              | Xserve EFI Firmware Update<br>Xserve EFI Firmware Update<br>Xserve G5 Firmware Update<br>Xserve LOM Firmware Update                                                                                                    | 0                          | 1.1<br>1.2                                 | 2012-03-21<br>2012-03-21                                                         |
| Xserve EFI Firmware Update         0         1.2         2012-03-21           Xserve GS Firmware Update         0         5.1.7f1         2005-04-26                                                                                                    | Xserve EFI Firmware Update         0         1.2         2012-03-21           Xserve GS Firmware Update         0         5.1.7f1         2005-04-26           Xserve LOM Firmware Update         0         1.2         2012-03-21           ttAll         Clear All         Clear All         1.2         2012-03-21                                                                                                    | Xserve EFI Firmware Update<br>Xserve G5 Firmware Update<br>Xserve LOM Firmware Update                                                                                                    | 0                          | 1.2                                        | 2012-03-21                                                                       |
| Xserve G5 Firmware Update 0 5.1.7f1 2005-04-26                                                                                                    | Xserve GS Firmware Update         0         5.1.7f1         2005-04-26           Xserve LOM Firmware Update         0         1.2         2012-03-21           et All         Clear All         Clear All         Clear All                                                                                                    | Xserve G5 Firmware Update<br>Xserve LOM Firmware Update                                                                                                    | 0                          |                                            |                                                                                  |
|                                                                                                    | Xserve LOM Firmware Update         Image: 1.2         2012-03-21           ct All         Clear All         Clear All         Clear All                                                                                                    | Xserve LOM Firmware Update                                                                                                    | 0                          | 5.1.7f1                                    | 2005-04-26                                                                       |
| Xserve LOM Firmware Update 0 1.2 2012-03-21                                                                                                    | ct All Clear All                                                                                                    | Select All Clear All                                                                                                    | •                          | 1.2                                        | 2012-03-21                                                                       |

## Using the SUS with the Casper Suite

Like a standard SUS, you can use the SUS hosted by the NetBoot/SUS server to run Software Update on computers that are enrolled with the JSS. This involves pointing computers at a branch, and then using a policy or Casper Remote to run Software Update on the computers.

### **Pointing Computers at a SUS Branch**

*Note:* The instructions in this section are for the Casper Suite v9.0 or later. However, if you are using the Casper Suite v8.x, these instructions can still be followed loosely.

There are several ways to point computers at a SUS branch:

- Use network segments (root branch only)
- Use a configuration profile
- Use Managed Preferences
- Use a policy or Casper Remote

#### Pointing Computers at a SUS Branch Using Network Segments

This method is available for the root branch only. It involves adding the root branch to the JSS as a software update server, and then using network segments to set a default software update server for computers.

For more information, see the "Software Update Servers" and "Network Segments" sections in the Casper Suite Administrator's Guide.

When adding the root branch to the JSS as a software update server, be sure to enter "80" for the port.

#### Pointing Computers at a SUS Branch Using a Configuration Profile

Create a configuration profile with the branch URL entered in the **Software Update Server** field in the Software Update payload.

For more information on creating configuration profiles, see the "OS X Configuration Profiles" section in the *Casper Suite Administrator's Guide*.

For more information on branch URLs, see the "Branch URLs" section below.

#### Pointing Computers at a SUS Branch Using Managed Preferences

Create a Managed Preference profile with the branch URL entered in the **Software Update Server** field in the Software Update payload.

For more information on creating Managed Preference profiles, see the "Managed Preferences" section in the *Casper Suite Administrator's Guide*.

For more information on branch URLs, see the "Branch URLs" section below.

#### Pointing Computers at a SUS Branch by Executing a Command

Use a policy or Casper Remote to execute the following command on managed computers:

Substitute <Branch URL> with the branch URL. For more information, see the "Branch URLs" section below.

You can execute a command from the Advanced pane in Casper Remote, or from the Files and Processes payload in a policy.

#### **Branch URLs**

Branch URLs vary depending on the operating system of enrolled computers. Example branch URLs are listed below.

#### OS X v10.5

http://sus.mycompany.corp/content/catalogs/others/index-leopard.merged-1\_<Branch name>.sucatalog

#### OS X v10.6

http://sus.mycompany.corp/content/catalogs/others/index-leopard-snowleopard.merged-1\_<Branch name>.sucatalog

#### OS X v10.7

http://sus.mycompany.corp/content/catalogs/others/index-lion-snowleopard-leopard.merged-1\_<Branch name>.sucatalog

#### OS X v10.8

http://sus.mycompany.corp/content/catalogs/others/index-mountainlion-lion-snowleopard-leopard. merged-1\_<Branch name>.sucatalog

#### OS X v10.9

http://sus.mycompany.corp/content/catalogs/others/index-10.9-mountainlion-lion-snowleopard-leopard. merged-1\_<Branch name>.sucatalog

### **Running Software Update on Computers**

For instructions on using the Casper Suite to run Software Update on computers that are managed by the JSS, see the "Running Software Update" section in the *Casper Suite Administrator's Guide*.

## **Setting Up the NetBoot Server**

To set up a NetBoot server, you need a NetBoot image (.nbi folder). For more information, see the following Knowledge Base article:

Creating a NetBoot Image and Setting Up a NetBoot Server

1. Log in to the NetBoot/SUS server web application.

#### 2. Click NetBoot Server.

On a smartphone, this option is in the pop-up menu.

- 3. Upload a NetBoot image:
  - a. Click Upload NetBoot Image.

| New NetBoot Image<br>Refresh this page after uploading a NetBoot image. The NetBoot folder name cannot contain spaces<br>Upload MetBoot Image |
|----------------------------------------------------------------------------------------------------|
| NetBoot Image                                                                                                    |
| NetBoot image that computers boot to                                                                                                    |
| Subnets                                                                                                    |
| Subnets on which to listen for the NetBoot image. One of the subnets must include the IP address of the NetBoot server                        |
| Subnet                                                                                                    |
| Netmask Add                                                                                                    |
| Subnet Netmask                                                                                                    |
| NetBoot Status:  Enable NetBoot                                                                                                    |

You will be connected to the SMB share where NetBoot images are stored.

- b. Enter credentials for the SMB share and click **Connect**.
- c. Copy a NetBoot image (.nbi) to the SMB share.

Important: The name of the folder cannot contain any spaces.

- 4. Return to the NetBoot/SUS server web application and refresh the page.
- 5. Choose the NetBoot image from the pop-up menu.
- 6. Choose subnets for the NetBoot image by entering a subnet and a netmask. Then click Add Subnet.

Important: One of the subnets must include the IP address of the NetBoot server.

7. Click Enable NetBoot.

If NetBoot is successfully enabled, the NetBoot status icon turns green.

# Using the NetBoot Server with the Casper Suite

*Note:* The instructions in this section are for the Casper Suite v9.0 or later. However, if you are using the Casper Suite v8.x, these instructions can still be followed loosely.

Like standard NetBoot servers, you can add the NetBoot server hosted by the NetBoot/SUS server to the JSS. This allows you to use a policy or Casper Remote to boot managed computers to a NetBoot image.

When adding the NetBoot server to the JSS, enter the IP address specified in the NetBoot/SUS server web application and choose the "Use default image" option from the **NetBoot Image** pop-up menu.

For more information on adding a NetBoot server to the JSS, see the "NetBoot Servers" section in the *Casper Suite Administrator's Guide*.

For more information on using a policy or Casper Remote to boot computers to a NetBoot image, see the "Booting Computers to NetBoot Images" section in the *Casper Suite Administrator's Guide*.

## **Restarting the AFP or SMB Share**

You may need to restart the AFP or SMB share for troubleshooting purposes.

- 1. Log in to the NetBoot/SUS server web application.
- 2. In the top-right corner of the page, click Settings 🗱 .

- 3. In the "Shares" section, click AFP or SMB 📃 .
- 4. Click Restart.

## **Network Settings**

The Network settings allow you to configure the following:

- Hostname
- Network type (DHCP or static)
- IP address
- Netmask
- Gateway
- DNS servers
- 1. Log in to the NetBoot/SUS server web application.
- 2. In the top-right corner of the page, click **Settings** 🇱 .
- 3. In the "NetBoot/SUS Server" section, click **Network** 🐲.
- 4. Configure the settings on the pane.
- 5. Click Save.

## **Date/Time Settings**

The Date/Time settings allow you to do the following:

- View the current time on the NetBoot/SUS server.
- Change the current time zone on the NetBoot/SUS server.
- Use a network time server to synchronize the date/time.
- 1. Log in to the NetBoot/SUS server web application.
- 2. In the top-right corner of the page, click Settings 🗱 .
- 3. In the "NetBoot/SUS Server" section, click Date/Time S.
- 4. Configure the settings on the pane.
- 5. Click Save.

# **Release History**

| Version | Changes                                                                                                    |
|---------|----------------------------------------------------------------------------------------------------|
| v2.0    | <ul> <li>Added the option to install the NetBoot/SUS server using an installer.</li> </ul>                  |
|         | <ul> <li>Updated the NetBoot/SUS server web application GUI to match<br/>the JSS v9.0 and later.</li> </ul> |
|         | <ul> <li>The NetBoot server hosted by the NetBoot/SUS server now<br/>uses HTTP instead of NFS.</li> </ul>   |
|         | <ul> <li>Updated the version of Reposado that is used by the NetBoot/<br/>SUS server.</li> </ul>            |
| v3.0    | The NetBoot/SUS Server can now be installed on RHEL and CentOS.                                             |